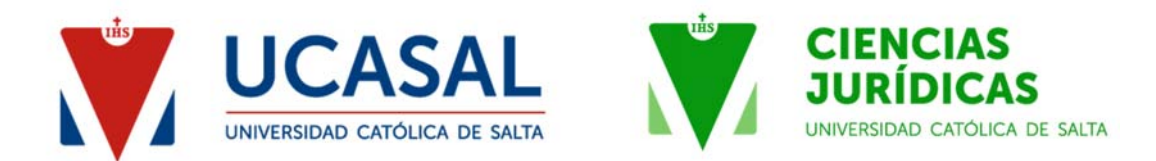

1) Ingresar al Sistema de Autogestión (SAG) de la UCASAL: https://sistemas.ucasal.edu.ar/SAG

En caso de no contar con usuario y contraseña, deberá generar uno en el sector izquierdo de la página.

| umnos nuevos                                                                | Alumnos regis | trados                |                | Va podés      |
|-----------------------------------------------------------------------------|---------------|-----------------------|----------------|---------------|
| No tiene una cuenta de UCASAL - SAG?<br>on una cuenta de UCASAL - SAG puede | * Usuario     | jbertres              |                | tener         |
| información relacionada a su actividad                                      | * Contraseña  |                       |                | SAG MOBILE    |
| Registrarse                                                                 |               | 201900 Su contrasena? | Iniciar sesión | en tu celular |
|                                                                             |               |                       |                | Google Play   |

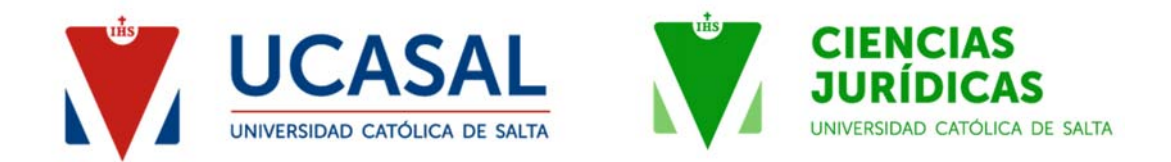

2) Seleccionar la opción "INSCRIPCIÓN" que figura en la columna del margen izquierdo de la página.

|                          | SAG<br>Sistema de<br>Autogestión                                                                                |              |                                                                                                    |
|--------------------------|----------------------------------------------------------------------------------------------------|--------------|----------------------------------------------------------------------------------------------------|
| Ges<br>Mis Car<br>INSCRI | stiones Académicas<br>reras / Cursos<br>PCION                                                                   | Selec        | cione la Carrera / (                                                                                                    |
| Admisio                  | ón a Postgrados                                                                                                 | A            | l elegir la carrera o curso acce<br>cadémico.                                                                                |
| Procedi                  | imiento para ingresantes (PDF)                                                                                  | Carrer       | a                                                                                                    |
| Notific                  | caciones Generales                                                                                              | ABOG         | ACÍA                                                                                                    |
|                          | Aviso Importante                                                                                                | CÁTEE        | RA VIRTUAL DE PARTICIP                                                                                                    |
|                          | RECOMENDACIONES Y<br>REQUERIMIENTOS TÉCNICOS<br>PARA UNA BUENA<br>EXPERIENCIA SOBRE LA<br>PLATAFORMA E-LEARNING | "CONG        | RESO INTERNACIONAL D<br>IALIZACIÓN EN ABOGACÍ                                                                                |
|                          | TAREAS DE MANTENIMIENTO<br>EN LA PLATAFORMA                                                                     | Carre        | ras / Cursos pendien                                                                                                    |
|                          | TAREAS DE MANTENIMIENTO<br>EN LA PLATAFORMA                                                                     | L<br>d<br>la | <b>tener en cuenta:</b><br>a carrera o curso que visualiz:<br>e la matricula/arancel depend<br>transacción Completar solicit |
|                          |                                                                                                    | Carrer       | a                                                                                                    |
|                          |                                                                                                    | ACCES        | BIBILIDAD EN TODAS SUS                                                                                                    |
|                          |                                                                                                    | CURSO        | " INSTITUCIONES DEL D                                                                                                    |
|                          |                                                                                                    | CURSO        | DE POSGRADO" DOCEN.                                                                                                    |
|                          |                                                                                                    | 4            |                                                                                                    |

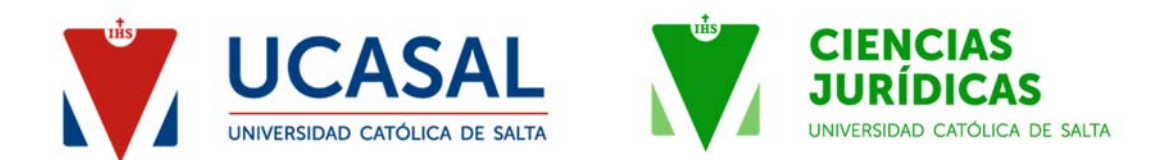

3) Escoger la opción 1 "Seleccionar carrera/curso".

| SAG<br>Sistema de<br>Autogestión                                | <pre></pre>                                                                                                    |
|-----------------------------------------------------------------|----------------------------------------------------------------------------------------------------|
| A Gastiones Académicas                                          |                                                                                                    |
| Mis Carreras / Cursos                                           | Solicitud de ingreso                                                                                                    |
| INSCRIPCION                                                     |                                                                                                    |
| Admisión a Postgrados                                           | A tener en cuenta:<br>Al completar la Solicitud todos los campos marcados con asterisco (*) son campos de llenado obligatorio.     |
| Descargas                                                       |                                                                                                    |
| Procedimiento para ingresantes (PDF)                            |                                                                                                    |
| Notificaciones Generales                                        | 1 Seleccionar carrera / curso - Emitir boleta de pago                                                                              |
| 🔀 Aviso Importante                                              |                                                                                                    |
| RECOMENDACIONES Y<br>REQUERIMIENTOS TÉCNICOS                    | 2 Completar datos personales y legajo digital                                                                                      |
| PARA UNA BUENA<br>EXPERIENCIA SOBRE LA<br>PLATAFORMA E-LEARNING | 3 Imprimir documentación                                                                                                    |
| TAREAS DE MANTENIMIENTO<br>EN LA PLATAFORMA                     |                                                                                                    |
| TAREAS DE MANTENIMIENTO                                         |                                                                                                    |
|                                                                 | El uso de UCASAL   SAG implica aceptación y cumplimiento del Reglamento General de la Universi<br>UCASAL   SAG   (C) 2016   v2.460 |

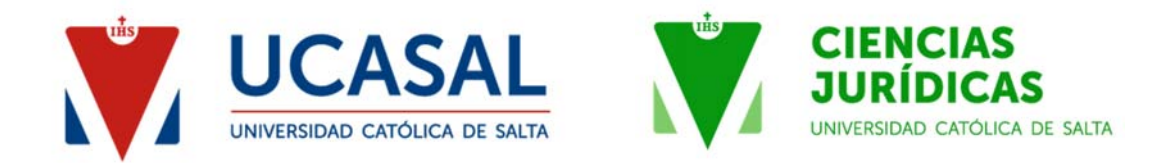

## 4) Seleccionar la opción "Cursos" y escoger la actividad en la que deseas inscribirte

| $\leftarrow$ $\rightarrow$ $\mathbf{C}$ $\blacktriangle$ No seguro                                              | sistemas.ucasal.edu.ar/SAG/faces/pages/alumnoCarrera.jspx                                                                                                    | τô           |
|----------------------------------------------------------------------------------------------------|----------------------------------------------------------------------------------------------------|--------------|
| SAG<br>Sistema de<br>Autogestión                                                                                |                                                                                                    | 3            |
| Gestiones Académicas                                                                                            | Seleccionar Carrera Aceptar Terminos y Notificación SEAD Generar pago Confirmación                                                                                                    |              |
| IN SCRIPCION<br>Admisión a Postgrados                                                                           | Seleccionar carrera o curso                                                                                                    |              |
| 🖌 Descargas                                                                                                    |                                                                                                    |              |
| Procedimiento para ingresantes (PDF) Notificaciones Generales                                                   | Seleccione lo que desea estudiar<br>Puede seleccionar entre carreras o cursos. En las carreras encontrará diferentes tipos de carreras (Carreras de pregrado,<br>como tipo de estudio para acceder a la selección de las Tecnicaturas. | grado, posgi |
| Aviso Importante                                                                                                | Carreras Cursos                                                                                                    |              |
| RECUMENDACIONES Y<br>REQUERIMIENTOS TÉCNICOS<br>PARA UNA BUENA<br>EXPERIENCIA SOBRE LA<br>PLATAFORMA E-LEARNING | * Año de Inscripción: 2021  Curso DIPLOMATURA UNIVERSITARIA EN GESTIÓN INTEGRAL MINERA (1003)                                                                                                    |              |
| TAREAS DE MANTENIMIENTO<br>EN LA PLATAFORMA                                                                     | * Lugar: SALTA - SALTA - CASTAÑARES PRESENCIAL                                                                                                    |              |
| TAREAS DE MANTENIMIENTO<br>EN LA PLATAFORMA                                                                     | * Modalidad: PRESENCIAL   * Facultad: CIENCIAS JURÍDICAS                                                                                                    |              |
|                                                                                                    | Atrás Cancelar Sig                                                                                                    | juiente      |

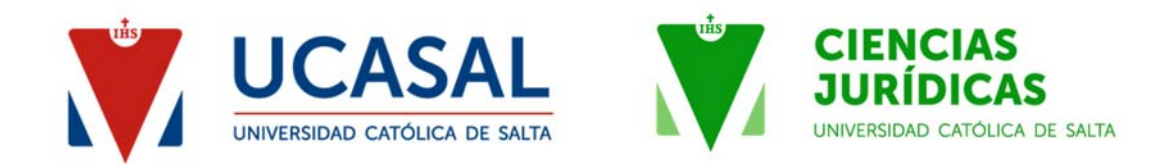

## 5) Marcar la opción "Matrícula Inscripción"

| 0                                                                                                    | 0                                                                                                    |                                                                                                    | 0                                                                                          | C                                                                                                    |      | 0                                            |                     |         |        |        |       |
|----------------------------------------------------------------------------------------------------|----------------------------------------------------------------------------------------------------|----------------------------------------------------------------------------------------------------|--------------------------------------------------------------------------------------------|----------------------------------------------------------------------------------------------------|------|----------------------------------------------|---------------------|---------|--------|--------|-------|
| ccionar Carrera                                                                                                    | Aceptar Terr<br>Condicio                                                                                                    | minos y<br>ones                                                                                                    | Notificaciór                                                                               | SEAD                                                                                                    | Gene | rar pago                                     | Confirmación        |         |        |        |       |
| rar boleta c                                                                                                    | de pago                                                                                                    |                                                                                                    |                                                                                            |                                                                                                    |      |                                              |                     |         |        |        |       |
| tas Mensuale                                                                                                    | es                                                                                                    |                                                                                                    |                                                                                            |                                                                                                    |      |                                              |                     |         |        |        |       |
| Pago de Matrícu<br>A partir del mes d                                                                                                    | ila Importe Abi<br>de octubre se er                                                                                                    | ierto<br>ncuentra dispo                                                                                                    | onible la opci                                                                             | ión de genera                                                                                                    | ar   |                                              |                     |         |        |        |       |
| Matricula 2021                                                                                                    | importe abiert                                                                                                    | to                                                                                                    | abiento.                                                                                   |                                                                                                    | _    |                                              |                     |         |        |        |       |
|                                                                                                    |                                                                                                    |                                                                                                    |                                                                                            |                                                                                                    |      |                                              |                     |         |        |        |       |
|                                                                                                    |                                                                                                    |                                                                                                    |                                                                                            |                                                                                                    |      |                                              |                     |         |        |        |       |
| AVISO:                                                                                                    | rán actualizado                                                                                                    | s a nartir del (                                                                                                    | 01/02/2021                                                                                 |                                                                                                    |      |                                              |                     |         |        |        |       |
| Lus aranceles sei                                                                                                    |                                                                                                    | a partir der i                                                                                                    | 0 110212021.                                                                               |                                                                                                    |      |                                              |                     |         |        |        |       |
|                                                                                                    |                                                                                                    |                                                                                                    |                                                                                            |                                                                                                    |      |                                              |                     |         |        |        |       |
|                                                                                                    |                                                                                                    |                                                                                                    |                                                                                            |                                                                                                    |      |                                              |                     |         |        |        |       |
| iceptos Dispon                                                                                                    | ibles                                                                                                    |                                                                                                    |                                                                                            |                                                                                                    |      | Conceptos Ele                                | gidos               |         |        |        |       |
| ceptos Dispon<br>Concep                                                                                                    | iibles<br>oto                                                                                                    | Periodo                                                                                                    | 1º Vto                                                                                     | 2º Vto                                                                                                    | V    | Conceptos Ele                                | gidos<br>epto       | Periodo | 1º Vto | 2º Vto |       |
| ceptos Dispon<br>Concep<br>Matrícula Inscripci                                                                                                    | tibles<br>oto                                                                                                    | Periodo<br>03/2021                                                                                                    | 1º Vto<br>4.500,00                                                                         | <b>2º Vto</b><br>4.500,00                                                                                                    | 0    | Conceptos Ele<br>Conc<br>No data to display  | gidos<br>epto<br>⁄. | Periodo | 1º Vto | 2º Vto |       |
| Concep<br>Concep<br>Matrícula Inscripci<br>Arancel Cuota                                                                                                    | i <b>bles</b><br>nto<br>ión 03/2021<br>04/2021                                                                                                    | Periodo 03/2021 04/2021                                                                                                    | <b>1º Vto</b><br>4.500,00<br>4.500,00                                                      | <b>2° Vto</b><br>4.500,00<br>4.500,00                                                                                                    |      | Conceptos Ele<br>Conc<br>No data to display  | gidos<br>epto<br>⁄. | Periodo | 1º Vto | 2º Vto |       |
| Arancel Curta                                                                                                    | nibles<br>pto<br>ión 03/2021<br>04/2021                                                                                                    | Periodo 03/2021 04/2021                                                                                                    | <b>1° Vto</b><br>4.500,00<br>4.500,00                                                      | <b>2° Vto</b><br>4.500,00<br>4.500,00                                                                                                    |      | Conceptos Ele<br>Conce<br>No data to display | gidos<br>epto<br>/. | Periodo | 1º Vto | 2º Vto | Pagar |
| Arancel Cuota                                                                                                    | tibles<br>to<br>ión 03/2021<br>04/2021<br>05/2021                                                                                                   | Periodo<br>03/2021<br>04/2021<br>05/2021                                                                                                    | <b>1º Vto</b><br>4.500,00<br>4.500,00<br>4.500,00                                          | <b>2º Vto</b><br>4.500,00<br>4.500,00<br>4.500,00                                                                                                    |      | Conceptos Ele<br>Conc<br>No data to display  | gidos<br>epto<br>⁄. | Periodo | 1º Vto | 2º Vto | Pagar |
| Aceptos Dispon<br>Concep<br>Matrícula Inscripci<br>Arancel Cuota<br>Arancel Cuota<br>Arancel Cuota                                                                     | nibles<br>nto<br>ión 03/2021<br>04/2021<br>05/2021<br>06/2021                                                                                       | Periodo 03/2021 04/2021 05/2021 06/2021                                                                                                    | <b>1º Vto</b><br>4.500,00<br>4.500,00<br>4.500,00<br>4.500,00                              | <b>2° Vto</b><br>4.500,00<br>4.500,00<br>4.500,00<br>4.500,00                                                                                                    |      | Conceptos Ele<br>Conc<br>No data to display  | gidos<br>epto<br>⁄. | Periodo | 1º Vto | 2º Vto | Pagar |
| Matricula Inscripci<br>Arancel Cuota<br>Arancel Cuota<br>Arancel Cuota<br>Arancel Cuota                                                                                | <b>ibles</b><br><b>ion</b> 03/2021<br>04/2021<br>05/2021<br>06/2021<br>07/2021                                                                      | Periodo 03/2021 04/2021 05/2021 06/2021 06/2021                                                                                                    | <b>1º Vto</b><br>4.500,00<br>4.500,00<br>4.500,00<br>4.500,00<br>4.500,00                  | <b>2º Vto</b><br>4.500,00<br>4.500,00<br>4.500,00<br>4.500,00<br>4.500,00                                                                                                    |      | Conceptos Ele<br>Conc<br>No data to display  | gidos<br>epto<br>/. | Periodo | 1º Vto | 2° Vto | Pagar |
| Arancel Cuota<br>Arancel Cuota<br>Arancel Cuota<br>Arancel Cuota                                                                                                    | ibles           ión 03/2021           04/2021           05/2021           06/2021           07/2021           07/2021                               | Periodo 03/2021 04/2021 05/2021 06/2021 06/2021 07/2021                                                                                                 | 1º Vto<br>4.500,00<br>4.500,00<br>4.500,00<br>4.500,00<br>4.500,00                         | 2º Vto<br>4.500,00<br>4.500,00<br>4.500,00<br>4.500,00<br>4.500,00                                                                                                    |      | Conceptos Ele<br>Conc<br>No data to display  | gidos<br>epto<br>A  | Periodo | 1º Vto | 2º Vto | Pagar |
| Arancel Cuota<br>Arancel Cuota<br>Arancel Cuota<br>Arancel Cuota<br>Arancel Cuota<br>Arancel Cuota                                                                     | nibles       no       04/2021       05/2021       06/2021       07/2021       08/2021                                                               | Periodo           03/2021           04/2021           05/2021           06/2021           07/2021           08/2021                                     | 1° Vto<br>4.500,00<br>4.500,00<br>4.500,00<br>4.500,00<br>4.500,00                         | 2º Vto<br>4.500,00<br>4.500,00<br>4.500,00<br>4.500,00<br>4.500,00                                                                                                    |      | Conceptos Ele<br>Conc<br>No data to display  | gidos<br>epto<br>⁄. | Periodo | 1º Vto | 2° Vto | Pagar |
| Arancel Cuota<br>Arancel Cuota<br>Arancel Cuota<br>Arancel Cuota<br>Arancel Cuota<br>Arancel Cuota<br>Arancel Cuota<br>Arancel Cuota                                   | nibles<br>nto<br>3ión 03/2021<br>04/2021<br>05/2021<br>06/2021<br>07/2021<br>08/2021                                                                | Periodo           03/2021           04/2021           05/2021           06/2021           06/2021           07/2021           08/2021           08/2021 | 1° Vto<br>4.500,00<br>4.500,00<br>4.500,00<br>4.500,00<br>4.500,00<br>4.500,00             | 2° Vto           4.500,00           4.500,00           4.500,00           4.500,00           4.500,00           4.500,00           4.500,00           4.500,00           4.500,00           4.500,00           4.500,00 |      | Conceptos Ele<br>Conc<br>No data to display  | gidos<br>epto<br>⁄. | Periodo | 1º Vto | 2º Vto | Pagar |
| Arancel Cuota<br>Arancel Cuota<br>Arancel Cuota<br>Arancel Cuota<br>Arancel Cuota<br>Arancel Cuota<br>Arancel Cuota<br>Arancel Cuota<br>Arancel Cuota<br>Arancel Cuota | nibles           noto           04/2021           05/2021           06/2021           07/2021           08/2021           09/2021           10/2021 | Periodo 03/2021 04/2021 05/2021 05/2021 06/2021 07/2021 08/2021 08/2021 10/2021                                                                         | 1° Vto<br>4.500,00<br>4.500,00<br>4.500,00<br>4.500,00<br>4.500,00<br>4.500,00<br>4.500,00 | 2º Vto<br>4.500,00<br>4.500,00<br>4.500,00<br>4.500,00<br>4.500,00<br>4.500,00<br>4.500,00                                                                                                    |      | Conceptos Ele<br>Conc<br>No data to display  | gidos<br>epto<br>/. | Periodo | 1° Vto | 2° Vto | Pagar |

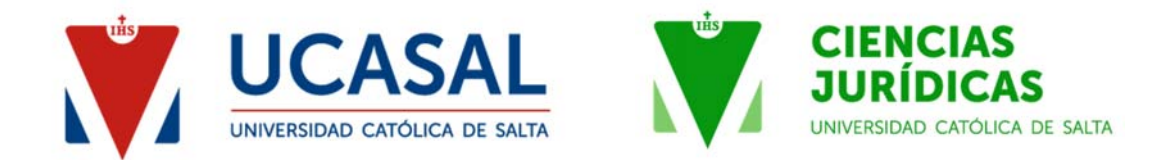

5) Escoger la opción "Pagar" y podrás acceder a las distintas alternativas para abonar de manera online o imprimir la boleta y abonar en Pago Fácil o Rapipago.

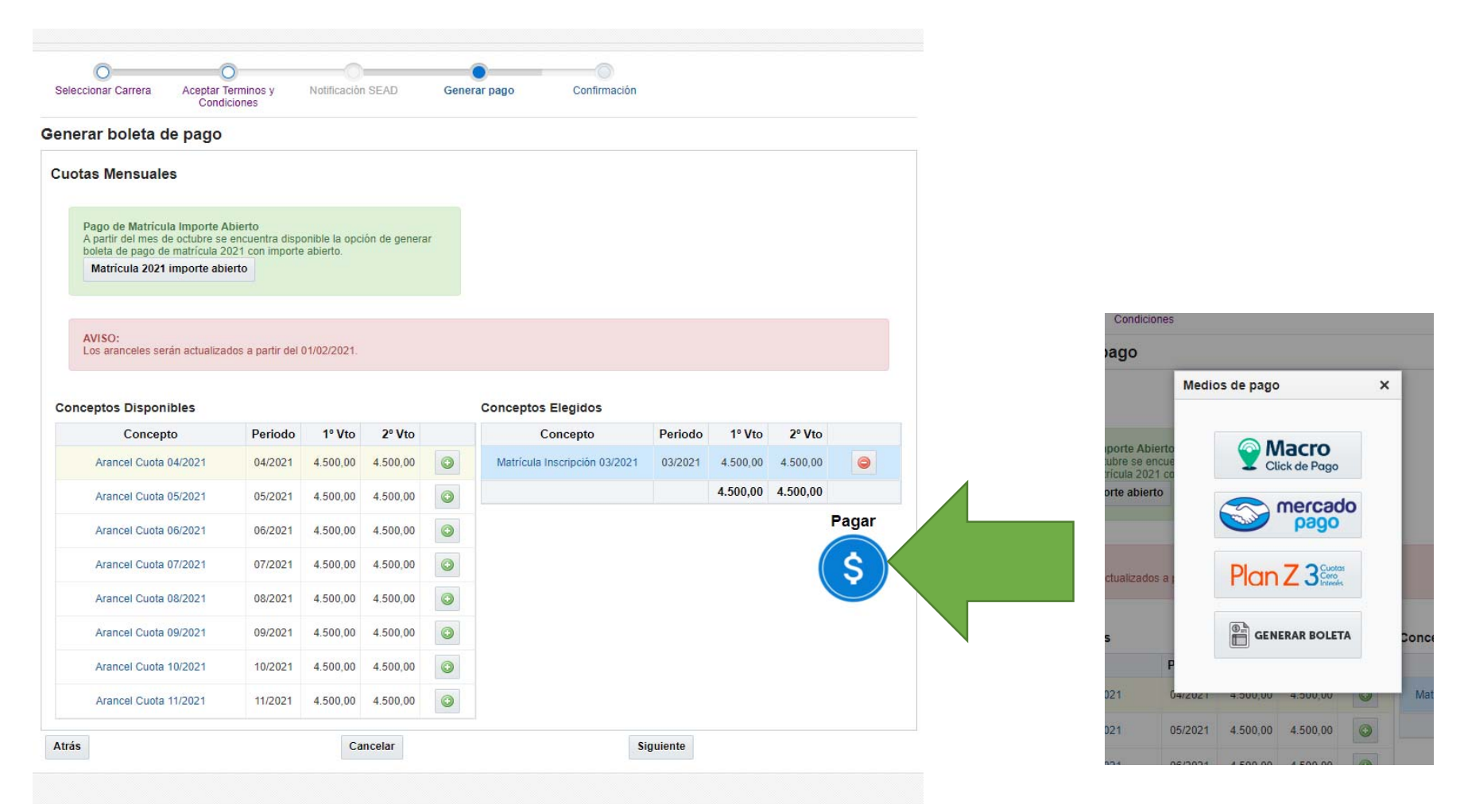